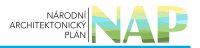

# DIGITÁLNÍ A INFORMAČNÍ AGENTURA\_

### Export z Národní architektury eGovernmentu ČR

| NÁRODNÍ<br>ARCHITEKTONICKÝ<br>PLÁN | NA | P |
|------------------------------------|----|---|
|------------------------------------|----|---|

#### Obsah

| Udělení stanoviska správcem agendy poskytující údaje |  |
|------------------------------------------------------|--|
|------------------------------------------------------|--|

## Udělení stanoviska správcem agendy poskytující údaje

Tento postup popisuje udělení stanoviska správcem AIS či gestorem agendy poskytující údaje k žádosti ohlašovatele jiné agendy na čtení/editaci těchto údajů.

Přihlaste se do AISP (pokud s tím máte problém, postupujte dle podrobného návodu na přihlášení do AISP). V *"Katalog agend"* zvolte možnost *"Stanoviska k oprávnění na údaje správce poskytující agendy nebo AIS".* 

| Domi      | Katalog agend 🗸 Katalog výkonu agend 👻 Katalog DTÚA 👻 Katalog číselniků 👻 | Katalog OVM/SPUÚ | <ul> <li>Katalog</li> </ul> | ISVS +   |                 |              |
|-----------|---------------------------------------------------------------------------|------------------|-----------------------------|----------|-----------------|--------------|
| Katalog : | Ohlášení agendy<br>Ohlášení agendy                                        |                  |                             |          | Seznam agend    | Nápověda     |
| Domů /    | Ohlášení údajů agendy                                                     |                  |                             |          |                 |              |
|           | Ohlášení oprávnění na údaje                                               |                  |                             |          |                 |              |
| Prehled   | Ohlášení využití veřejných údajů                                          |                  |                             |          |                 |              |
|           | Ohlášení služeb VS                                                        |                  |                             |          |                 |              |
| Kód a n   | Ohlášení AIS podporující výkon agendy                                     |                  |                             |          |                 |              |
| Stay of   | Schválení agendy                                                          |                  |                             |          |                 |              |
|           | Stanoviska k údajům agend                                                 |                  |                             |          |                 |              |
| Identifik | Stanoviska k oprávnění na údaje správce poskytující agendy nebo AIS       |                  |                             |          |                 |              |
|           | Stanoviska spravce reterencniho rozhrani                                  |                  |                             |          | VYHLEDAT SMAZ   | AT KRITÉRIA  |
|           | Stanoviska k poskytovaným službám VS                                      |                  |                             |          |                 |              |
| Diablad   | Schválení AIS podporující výkon agendy                                    |                  |                             |          |                 | L.A.         |
| Prenied   | Tvorba podkladů pro vládu k oprávnění na údaje                            |                  |                             |          |                 | X            |
|           | Registrace ohlášení agendy                                                | P                | atnost                      | Platnost |                 |              |
|           | Zobrazení agendy                                                          | ú                | dajů od                     | údajů do | Stav údajů      |              |
|           | Zobrazeni agendy                                                          |                  | 07 2022                     |          | Čekání na coubl | lae u rámei  |
|           | Zobrazení údajů agendy                                                    | 1                | 0.07.2022                   |          | agendy          | d5 v fdifici |
|           | Zobrazení oprávnění na údaje                                              |                  |                             |          |                 |              |
| • <       | Zobrazení využití veřejných údajů                                         | 11               | .06.2022                    |          | Cekání na souhl | las v rámci  |
|           | Zobrazení služeb VS                                                       |                  |                             |          | agenuy          |              |

Na nové obrazovce zadejte vaši agendu do *"Kód a název agendy poskytující"* (stačí vyplnit jen několik písmen či číslic z názvu agendy a AISP nabídne celé názvy) a dejte *"Vyhledat"*. AISP vám v přehledu nabídne výsledek odpovídající vašemu zadání. U **všech nalezených záznamů** je potřeba postupně udělit stanovisko kliknutím na symbol kladívka.

#### Architektura eGovernmentu ČR

agendy

| Přehled                          | oprávnění na ú             | idaje - mož          | žnosti vyhledáván                  | ſ                            |                     |                 |                             |                                      |                         |                         |                                 |
|----------------------------------|----------------------------|----------------------|------------------------------------|------------------------------|---------------------|-----------------|-----------------------------|--------------------------------------|-------------------------|-------------------------|---------------------------------|
| Kód a ná                         | izev agendy čerp           | ající:               |                                    |                              |                     |                 |                             |                                      |                         |                         |                                 |
| Kód a ná                         | izev agendy posł           | kytující:            | A115 - Evidence                    | obyvatel a rodr              | ná čísla  🗙         |                 |                             |                                      |                         |                         |                                 |
| Stav ohlášení oprávnění: Vybrány |                            | Vybrány vš           | šechny položky (1) -               |                              |                     |                 |                             |                                      |                         |                         |                                 |
| dentifiká                        | itor a název OVN           | 1 editora:           |                                    |                              |                     |                 |                             |                                      |                         |                         |                                 |
|                                  |                            |                      |                                    |                              |                     |                 |                             |                                      | VYH                     | LEDAT SMAZ              | AT KRITÉRIA                     |
| rehled o                         | oprávnění na ú             | daje                 |                                    |                              |                     |                 |                             |                                      |                         |                         | x                               |
|                                  | Kód<br>agendy<br>čerpající | Název a              | igendy čerpajíci                   | Kód<br>agendy<br>poskytující | Název age           | ndy poskytujici | AIS<br>poskytující<br>údaje | OVM<br>gestora<br>údajů              | Platnost<br>přistupů od | Platnost<br>přistupů do | Stav<br>oprávnění<br>údajů      |
| <b>(</b>                         | A304                       | Agenda<br>zákona (   | vyplývající ze<br>č. 127/2005 Sb., | A115                         | Evidence o<br>čísla | byvatel a rodná |                             | 00007064 -<br>Ministerstvo<br>vnitra | 29.07.2022              |                         | Čekání na<br>souhlas            |
| *                                | A1522                      | Agenda<br>zákona     | vyplývající ze<br>č. 206/2005 Sb., | A115                         | Evidence o<br>čísla | byvatel a rodná |                             | 00007064 -<br>Ministerstvo<br>vnitra | 29.07.2022              |                         | Čekání na<br>souhlas            |
| *                                | A54                        | Autorizo<br>autorizo | vaní architekti a<br>vaní inženýř  | A115                         | Evidence o<br>čísla | byvatel a rodná |                             | 00007064 -<br>Ministerstvo<br>vnitra | 29.06.2022              |                         | Čekání na<br>souhlas v<br>rámci |

Tím se otevře nová obrazovka *"Stanoviska k oprávnění na údaje správce poskytující agendy nebo AIS"*, kde rozklikněte to oprávnění, ke kterému budete udělovat stanovisko.

| Stanoviska k oprávnění             | na údaje správce poskytující agen     | dy nebo AIS 🔹 🕅 🕅            | ZOBRAZIT DETAIL OHLÁŠENÍ ZPĚT NA PŘEHLED                                                                                   |
|------------------------------------|---------------------------------------|------------------------------|----------------------------------------------------------------------------------------------------|
| Přístup agendy                     |                                       |                              |                                                                                                    |
| Kód agendy čerpající:              | A304                                  | Název agendy čerpající:      | Agenda vyplývající ze zákona č. 127/2005 Sb.,<br>o elektronických komunikacích a o změně<br>některých souvisejících zákonů |
| Kód agendy poskytujíci:            | A115                                  | Název agendy poskytující:    | Evidence obyvatel a rodná čísla                                                                                            |
| Stav přístupu:                     | Čekání na souhlas                     |                              |                                                                                                    |
| Definice přístupu                  |                                       |                              |                                                                                                    |
| Název agendy poskytující:          | Evidence obyvatel a rodná čísla       | Kó                           | d agendy poskytující: A115                                                                                                 |
| Verze přístupu na údaje platná od: | 29.07.2022                            | pla                          | tná do:                                                                                                    |
| Oprávnění přístupu                 |                                       |                              |                                                                                                    |
| + \304-A115-3 (Platnost of         | d: 29.07.2022)                        |                              |                                                                                                    |
| Stanovisko správce poskytuj        | jící agendy nebo AIS - Bez stanoviska |                              |                                                                                                    |
| Stanovisko poskytl/a:              |                                       | Datum poskytnuti stanoviska: |                                                                                                    |
|                                    | Typ: dle potřeby                      | Využívá: OVM                 | Přistup: R                                                                                                    |
| + A304-A115-4 (Platnost or         | d: 29.07.2022)                        |                              |                                                                                                    |
| Stanovisko správce poskytuj        | jící agendy nebo AIS - Bez stanoviska |                              |                                                                                                    |
| Stanovisko poskyti/a:              |                                       | Datum poskytnutí stanoviska: |                                                                                                    |

Nyní se zobrazí detail tohoto oprávnění, kde v části *"Oprávnění k údajům"* zkontrolujete jednotlivé údaje vaší agendy, které žádající agenda potřebuje číst/editovat.

Zkontrolujte odůvodnění a celkové odůvodnění, které formuloval ohlašovatel žádající agendy. U každého údaje je také třeba zkontrolovat ve sloupci "*Oprávnění*" požadovaný přístup k údajům:

• R - čtení aktuálních hodnot údajů,

- Rn čtení aktuálních hodnot údajů i notifikací změn,
- Rh čtení aktuálních i historických hodnot údajů,
- Rhn čtení aktuálních i historických hodnot údajů i notifikací změn,
- W zápis i čtení.

#### - A304-A115-3 (Platnost od: 29.07.2022)

#### Oprávnění k údajům

R - čtení aktuálních hodnot údajů, Rn - čtení aktuálních hodnot údajů i notifikací změn, Rh - čtení aktuálních i historických hodnot údajů, Rhn - čtení aktuálních i historických hodnot údajů i notifikací změn.

| Objekt/subjekt                 | Údaj                         | Odůvodnění                                                                                                    | Oprávnění |
|--------------------------------|------------------------------|----------------------------------------------------------------------------------------------------|-----------|
| 115-1 - Obyvatel               |                              |                                                                                                    | i         |
|                                | 115-1-1 - Jméno, popř. jména | Vedení správního řízení (identifikace účastníků,<br>doručování); Ověřování ztráty z poskytování zvláštních<br>cen; Umožnění ověření provázanosti subjektů při<br>spáchání přestupku; Zmocnění úřadu dle § 13 a 14, §<br>33 odst. 11, § 74, § 94, § 100, § 104, § 113 a 114, §<br>118 - § 120 zákona č. 127/2005 Sb. | Rh        |
|                                | 115-1-2 - Příjmení           | Vedení správního řízení (identifikace účastníků,<br>doručování); Ověřování ztráty z poskytování zvláštních<br>cen; Umožnění ověření provázanosti subjektů při                                                                                                    | Rh        |
| Celkové odůvodnění             |                              |                                                                                                    |           |
| Zákon č. 111/2009 Sb § 5: Záko | n č. 127/2005 Sb § 108       |                                                                                                    |           |

Pokud jde o oprávnění typu *"ze zákona"* je zobrazen jen přehled údajů a požadovaný přístup k údajům. U každého údaje je třeba zkontrolovat ve sloupci "*Oprávnění*" požadovaný přístup k údajům:

- R čtení aktuálních hodnot údajů,
- Rn čtení aktuálních hodnot údajů i notifikací změn,
- Rh čtení aktuálních i historických hodnot údajů,
- Rhn čtení aktuálních i historických hodnot údajů i notifikací změn,
- W zápis i čtení.

## A54-A115-1 (Platnost od: 29.06.2022) Oprávnění k údajům

R - čtení aktuálních hodnot údajů, Rn - čtení aktuálních hodnot údajů i notifikací změn, Rh - čtení aktuálních i historických hodnot údajů, Rhn - čtení aktuálních i historických hodnot údajů i notifikací změn.

| Objektisubjekt Udaj Opr                      | ivnění |
|----------------------------------------------|--------|
| 115-1 - Obyvatel                             | Â      |
| 115-1-1 - Jméno, popř. jména R               |        |
| 115-1-2 - Příjmení R                         |        |
| 115-1-3 - Rodné příjmení R                   |        |
| 115-1-4 - Datum narození R                   |        |
| 115-1-5 - Pohlaví R                          |        |
| 115-1-6 - Místo a okres nebo stát narození R |        |

Nárok na tyto údaje by měl vyplývat ze zákona uvedeného ve spodní části obrazovky v části "Právní předpisy".

| Číslo | Rok vydání | Název                                                                                                    | Účinnost   | Тур     |
|-------|------------|----------------------------------------------------------------------------------------------------|------------|---------|
| 360   | 1992       | Zákon České národní rady o výkonu povolání<br>autorizovaných architektů a o výkonu povolání<br>autoriz<br>§ 10 Odst. 3            | 28.06.2022 | eSbirka |
| 360   | 1992       | Zákon České národní rady o výkonu povolání<br>autorizovaných architektů a o výkonu povolání<br>autoriz<br>§ 23 Odst. 6 Pism. d, e | 28.06.2022 | eSbírka |

Dále zkontrolujte kategorie OVM a jednotlivé OVM, které budou tyto údaje číst/editovat v části "Oprávnění rolí kategorií OVM" a "Oprávnění rolí OVM".

| ávnění rolí kate | egorií OVM                                              |                                             |                                                     |                                                       |                                                  |                                                          |                               |
|------------------|---------------------------------------------------------|---------------------------------------------|-----------------------------------------------------|-------------------------------------------------------|--------------------------------------------------|----------------------------------------------------------|-------------------------------|
| Kód<br>činnosti  | Název činnosti                                          |                                             |                                                     |                                                       |                                                  |                                                          |                               |
|                  |                                                         | Nejsou d                                    | ata k zobrazení                                     |                                                       |                                                  |                                                          |                               |
| ávnění rolí OVN  | N                                                       |                                             |                                                     |                                                       |                                                  |                                                          |                               |
| Kód činnosti     | Název činnosti                                          | 70106975 - Český<br>telekomunikační<br>úřad | 47609109 -<br>Ministerstvo<br>průmyslu a<br>obchodu | 45251002 - Rada<br>pro rozhlasové a<br>televizní vys… | 70837627 - Úřad<br>pro ochranu<br>osobních údajů | 65349423 - Úřad<br>pro ochranu<br>hospodářské<br>soutěže | 0000706<br>Minister<br>vnitra |
| CR2410           | Rozhodování účastnických sporů                          | *                                           |                                                     |                                                       |                                                  |                                                          |                               |
| CR2411           | Rozhodování ve věcech financování<br>univerzální služby | ~                                           |                                                     |                                                       |                                                  |                                                          |                               |
| CR2412           | Rozhodování sporů mezi osobami                          | ~                                           |                                                     |                                                       |                                                  |                                                          |                               |

Nakonec je třeba abyste toto oprávnění zhodnotili a udělili souhlasné/nesouhlasné stanovisko.

V případě souhlasu vyberte "*Souhlasím*" v části "*Vyjádření správce poskytující agend*y", poté klikněte na "*Potvrdit vyjádření*" a novém okénku znovu potvrďte kliknutím na "*ANO*".

| Cauvoaneni oamitaveno         | Stanovi   | Potvrdit vyjádření                     | ×         | DAT DOVOD ODMITAVEHO STANOVISKA |
|-------------------------------|-----------|----------------------------------------|-----------|---------------------------------|
| Cas                           | Autor     | Opravdu si přejete potvrdit vyjádření? |           |                                 |
|                               |           |                                        | ANOZRUŠIT |                                 |
| Vyjádření správce poskyt      | ující age | ndy nebo AIS                           |           |                                 |
| Stanovisko správce poskytujíc | i agendy  | nebo AIS                               | ouhlasim  | n POTVRDIT VVJÁDŘENÍ            |

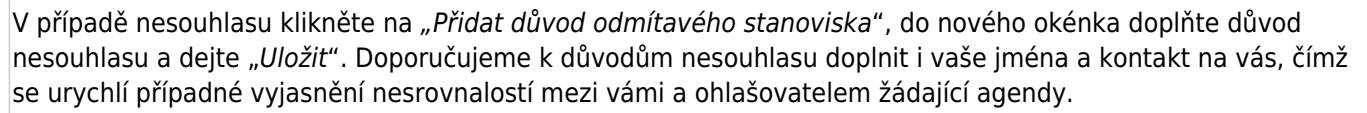

|                    | Rozhodování sr       | Přidat dův        | d odmítavého stanoviska × |
|--------------------|----------------------|-------------------|---------------------------|
| CR2412             | vykonávajícími       | Důvod: •          | Duvod nesouhlasu,         |
| CR2413             | Rozhodování o        |                   |                           |
| Odžusdaža( ad      | Oznámení podn        | ikání v elektroni | sich +                    |
| Čas                | Autor                | жа                | Důvod                     |
|                    |                      |                   | Nejsou data k zobrazení   |
| Vyjádření správ    | rce poskytující age  | endy nebo Als     |                           |
| Stanovisko správce | e poskytující agendy | nebo AIS          | ○ Souhlasím ● Nesouhlasím |

V části *"Vyjádření správce poskytující agendy nebo AIS*" vyberte *"Nesouhlasím"*, poté klikněte na *"Potvrdit vyjádření*" a v novém okénku znovu potvrďte kliknutím na *"ANO".* 

|                         | Potvrdit vy                                     | jádření                   | ×                                          |
|-------------------------|-------------------------------------------------|---------------------------|--------------------------------------------|
| Odůvodnění odmítav      | Opravdu si pl<br>Oznámení oodi<br>Vého stanovi, | ejete potvrdit vyjádření? | ZRUŠIT<br>IDAT DŮVOD ODMÍTAVÉHO STANOVISKA |
| Čas                     | Autor                                           | Důvod                     |                                            |
| 02.10.2022 16:19        | Tester Testovaci                                | Důvod nesouhlasu.         | c × 🗘                                      |
| Vyjádření správce po    | oskytující agendy nebo AlS                      | 3                         |                                            |
| Stanovisko správce posk | ytující agendy nebo AIS                         |                           | O Souhlasím<br>esouhlasím                  |

Obdobně postupujte u dalších oprávnění. Nesouhlasné stanoviska budou označena červeným podbarvením. Až se vyjádříte ke všem oprávněním, klikněte na *"Potvrdit poskytnutá stanoviska"* a v novém okénku znovu potvrďte kliknutím na *"ANO".* 

| Název agendy poskytujíci:                                             | Potvrdit poskytnutá stanoviska            | ×                                       | oskytující: | A115                       |
|-----------------------------------------------------------------------|-------------------------------------------|-----------------------------------------|-------------|----------------------------|
| Verze přístupu na údaje platná od:                                    | Opravdu si přejete potvrdit poskytnutá st | tanoviska?                              |             |                            |
| Oprávnění přístupu                                                    |                                           |                                         |             |                            |
| + A304-A115-3 (Platnost od: 29.07.2022)                               |                                           |                                         |             |                            |
| Stanovisko správce poskytující ag                                     | gendy nebo AIS - Negativní stanovisko     |                                         |             |                            |
| Stanovisko poskytl/a: Tester                                          | Testovací                                 | Datum poskytnutí stanoviska: 02.10.2022 |             |                            |
|                                                                       | Typ: dle potřeby                          | Využívá: OVM                            | Přistup:    | R                          |
| + A304-A115-4 (Platnost od: 29.07.2022)                               |                                           |                                         |             |                            |
| Stanovisko správce poskytující agendy nebo AIS - Souhlasné stanovisko |                                           |                                         |             |                            |
| Stanovisko poskyti/a: Tester                                          | Testovací                                 | Datum poskytnutí stanoviska: 02.10.2022 |             |                            |
|                                                                       | Typ: dle potřeby                          | Využívá: OVM                            | Přistup:    | R                          |
| + A304-A115-5 (Platnost od: 29.07.2022)                               |                                           |                                         |             |                            |
| Stanovisko správce poskytující agendy nebo AIS - Souhlasné stanovisko |                                           |                                         |             |                            |
| Stanovisko poskyti/a: Tester                                          | Testovací                                 | Datum poskytnutí stanoviska: 02.10.2022 |             |                            |
|                                                                       | Typ: dle potřeby                          | Využívá: OVM                            | Přistup:    | R                          |
|                                                                       |                                           |                                         | Роти        | RDIT POSKYTNUTÁ STANOVISKA |

Tím je proces udělení vašeho stanoviska ukončen.

Podrobnější informace k této problematice naleznete v nápovědě k AISP v části Katalog agend/Stanoviska k oprávnění na údaje správce poskytující agendy nebo AIS.

Při další práci s AISP vám doporučujeme postupovat podle metodických návodů a doporučení zveřejněných na znalostním webu odboru hlavního architekta eGovernmentu.

Kompletní manuál AISP naleznete v nápovědě k AISP.

Pokud máte jakýkoliv problém, neváhejte se obrátit na e-mailovou adresu oveg@mvcr.cz, při veškeré komunikaci nezapomeňte uvést IČO vašeho OVM.

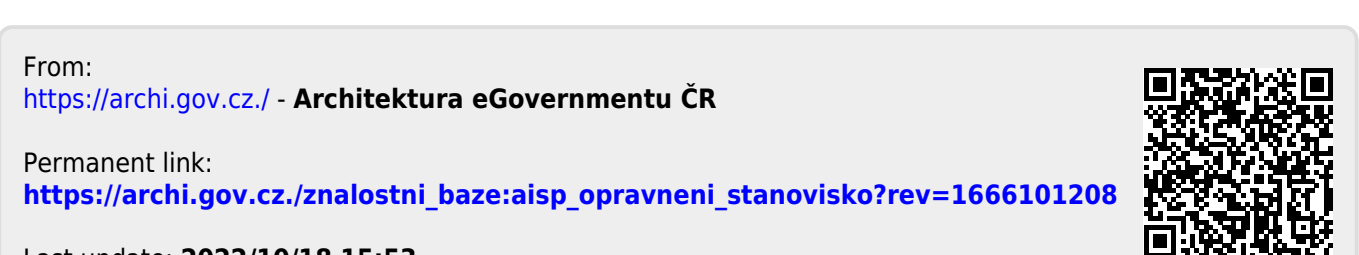

Last update: 2022/10/18 15:53